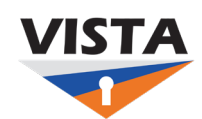

**VISTA How-to** 

## Reset my password

If you have previously enrolled with an MFA you be able to reset your own password.

1. Go to the VISTA portal (<u>https://login.vsu.edu</u>).

| VISTA                      |  |
|----------------------------|--|
| Virginia State University  |  |
| VISTA Username (VSU Email) |  |
| vtro3456@students.vsu.edu  |  |
| Keep me signed in          |  |
| Next                       |  |
|                            |  |

2. Click on "Forgot password."

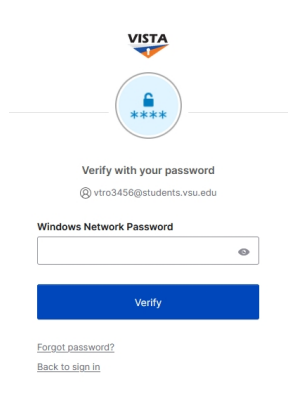

3. Follow the instructions to verify your account with a security method.

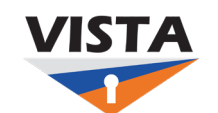

## **VISTA How-to**

|         | VISTA                                                 |                          |
|---------|-------------------------------------------------------|--------------------------|
| Ver     | ify it's you with a securit<br>@ vtro3456@students.vs | <b>y method</b><br>u.edu |
|         | Select from the following o                           | options                  |
|         | Password                                              | Select                   |
| C       | Phone<br>+1 XXX-XXX-0594                              | Select                   |
| Back to | <u>sign in</u>                                        |                          |

4. Set your new password making sure it meets the requirements displayed and then click "Reset Password."

| (,                           | ****                     |   |
|------------------------------|--------------------------|---|
| Reset your Virg              | ginia State University   |   |
| pa                           | assword                  |   |
| (8) test0001                 | @students.vsu.edu        |   |
| Password requireme           | nts:                     |   |
| At least 14 charact          | ters                     |   |
| A lowercase letter           |                          |   |
| An uppercase lette           | er                       |   |
| A number                     |                          |   |
| <ul> <li>A symbol</li> </ul> |                          |   |
| · No parts of your u         | sername                  |   |
| · Does not include y         | your first name          |   |
| · Does not include y         | our last name            |   |
| · Password can't be          | the same as your last 10 |   |
| passwords                    |                          |   |
| · At least 2 hour(s) r       | must have elapsed since  |   |
| you last changed y           | your password            |   |
| New password                 |                          |   |
|                              | 0                        |   |
| Re-enter password            |                          |   |
|                              | ©                        |   |
| Sign me out of all o         | other devices.           |   |
| Rese                         | t Password               | ľ |

**IMPORTANT:** A best security practice is to check "Sign out of all devices," especially if you believe your account may be compromised.

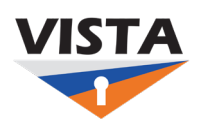

VISTA How-to

## What if I do not see the "Forgot password." Prompt?

If you have another factor set as your primary factor, you may not see the "Forgot Password" link.

1. From your MFA screen, click "Verify with something else"

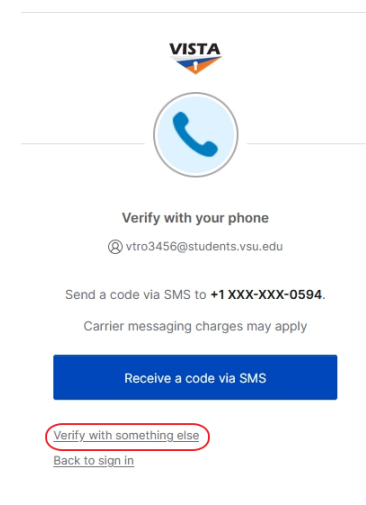

2. Select "Password" from the "Verify with a security method" screen

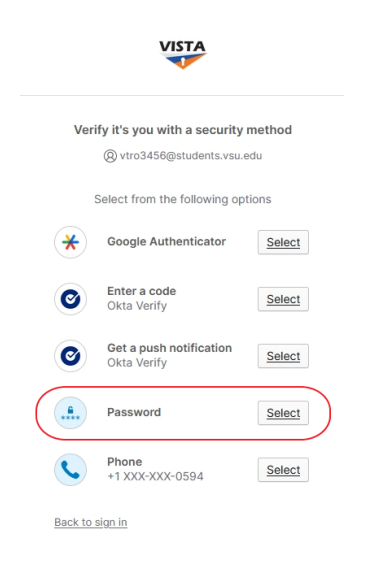

3. Follow the instructions above.